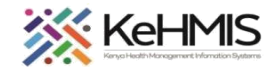

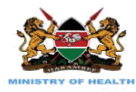

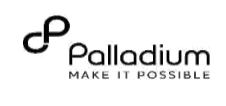

# KenyaEMR Client Registration (Version 18.6.1)

[Last updated: 18<sup>th</sup> July 2023]

| Tasks:                                                                                                    | End to end navigation of                                                                                                    | of client registration module in KenyaEMR    |                      |                           |  |
|----------------------------------------------------------------------------------------------------|----------------------------------------------------------------------------------------------------|----------------------------------------------|----------------------|---------------------------|--|
| Objective:                                                                                                    | To help users successfu                                                                                                    | Illy validate patient IDs and Register Patie | nts successfully     | ý                         |  |
| Who:                                                                                                    | EMR users                                                                                                    |                                              |                      |                           |  |
| <b>Required Materials:</b>                                                                                                    | Username, password, c                                                                                                    | omputer installed with the latest version    | of KenyaEMR          |                           |  |
|                                                                                                    |                                                                                                    |                                              |                      |                           |  |
| Action                                                                                                    |                                                                                                    | Screen shots                                 |                      |                           |  |
| Login to KenyaEMR<br>Enter the application serv<br>"localhost:8080/openmr<br>click on the load button of<br>keyboard to load KenyaE<br>On successful loading, au<br>proving username and pa<br>then click "Login" button | ver URL System<br><b>s"</b> on the browser and<br>or Enter key from the<br>MR login page.<br>thenticate entry by<br>assword on the fields, |                                              | Username<br>Password | Login<br>Forgot password? |  |

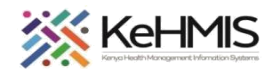

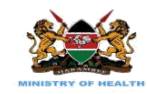

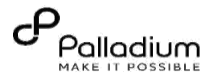

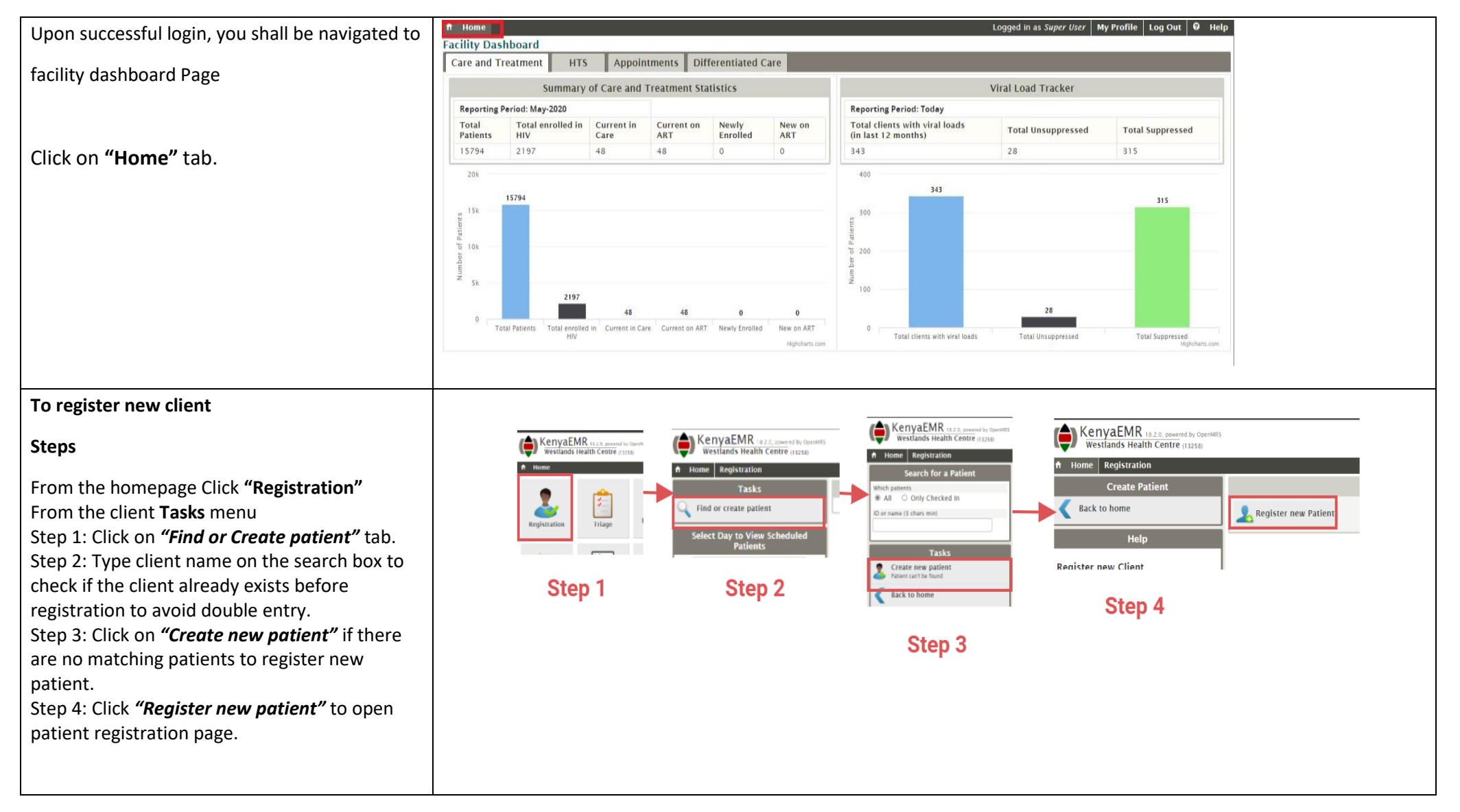

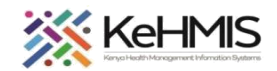

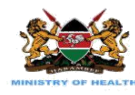

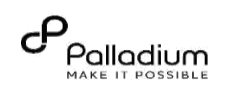

The figure shows the interface of the registration form in KenyaEMR with captions to explain what is expected in each field.

Farmiliarize yourself with the registration inferface before you proceed.

| Country *                     |                          | Ide                         | entifier Type *                          | Enter client ID to      | Verify with MoH Central Registry              |       |
|-------------------------------|--------------------------|-----------------------------|------------------------------------------|-------------------------|-----------------------------------------------|-------|
|                               | <b>~</b>                 | Select Kenya Se             | elect a valid identifier type 🗸          |                         | Validate Identifier                           |       |
| elect the country from drop o | lown or simply Select K  | enya default <mark>S</mark> | r<br>elect identifier type from the list | C                       | lick to validate with Registry dicates a regi | uired |
| D Numbers                     |                          |                             |                                          |                         | <u> </u>                                      |       |
| Patient Clinic Number         |                          | (ij                         | f available)                             |                         |                                               |       |
| National ID Number            |                          | (7                          | his is required for all kenyans ag       | ged 18+)                |                                               |       |
| Birth Certificate Number      |                          | (1)                         | f available or Birth Notification n      | umber)                  |                                               |       |
| NUPI                          |                          | TI                          | his will be populated from MOH C         | lient Registry          | Available Client                              |       |
| More identifiers              |                          |                             |                                          |                         | Tick all that apply                           |       |
| Passport Number               |                          | (i)                         | f available)                             | (                       | for a given client.                           |       |
| Huduma Number                 |                          | (1)                         | f available)                             |                         |                                               |       |
| Alien ID Number               |                          | [[]                         | f available)                             |                         |                                               |       |
| Driving License Number        |                          | (1)                         | f available)                             |                         |                                               |       |
| Demographics                  |                          |                             |                                          |                         |                                               |       |
| Surname *                     | First                    | name *                      | Other name(                              | s)                      |                                               |       |
|                               |                          |                             |                                          |                         | Capture client's Name                         |       |
| Use                           | calendar to specify exac | t client DoB if known       |                                          |                         |                                               |       |
| Sex * Date                    | e of Birth *             |                             | Click to e                               | enter client age instea | ad                                            |       |
| ○ Female ○ Male               | ○ Es                     | timated 🖲 Exact             | 🖩 from age                               |                         |                                               |       |
| Marital status *              | Occupation * Educat      | ion *                       |                                          |                         |                                               |       |
| ~                             | ~                        |                             | Specify Mar                              | ital Status, Occupatio  | n and Education from drop downs               |       |
| Deceased Date of de           | ath                      |                             |                                          |                         |                                               |       |
| ○Yes 	◎ No                    | Do not u                 | se at Registration. Or      | ly applies if the patient has beer       | discontinued as De      | ad                                            | mir   |
|                               | -                        |                             |                                          |                         |                                               |       |

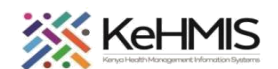

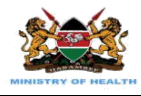

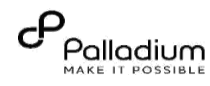

## Step1: Validate Patient ID

**NB**: Patient Verification is a one-off process. Once UPI is obtained, the next facility only needs to confirm that patient details exist in Central Registry and pull the patient details to continue with service provision.

#### Step 2: When patient ID exists in CR.

- On Registration windows, start by validating the client ID if it exists in Central Registry (NB: This procedure requires internet access)
- Specify Identification Type from drop down.
- Enter the ID number and click Validate Identifier
  - If patient is found in CR, a notification flag will be displayed like *Client exists in the registry. UPI number: MOH202205002* to confirm UPI Number **Note**: MOH2022205002 is an arbitrary test ID.
  - **View Registry Info** button will appear. Click on this button to open the Client Overview form. The form displays client information retrieved from CR. Verify the client details.

| Step 1: Select ID type from drop down Step 2: Enter the ID nu                   | mber Step 3: Click to Validate the ID Step4: If ID is found, click here to view information Step 2: Register Patient |
|---------------------------------------------------------------------------------|----------------------------------------------------------------------------------------------------|
| Client verification with Client Registry<br>Identifier Type National ID 2345679 | Validate Identifier         Show CR info         Client exists in the registry. UPI number: MOH202205002             |
| - ID Numbers                                                                    | * indicates a required field                                                                                         |
| Patient Clinic Number                                                           | (if available)                                                                                                    |
| National ID Number                                                              | (This is required for all kenyans aged 18+)                                                                          |
| Birth Certificate Number                                                        | (if available or Birth Notification number)                                                                          |
| NUPI                                                                            | (If available)                                                                                                    |
| □ More identifiers                                                              |                                                                                                    |
| Service Number *                                                                | (5-6 digits for service officer or 5-6 digits followed by / and 2 digits for dependant(eg.12345/01))                 |

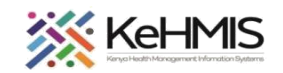

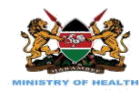

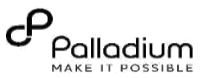

## Step 2.1: Update client's details

- If the returned information is correct (based on patient presented Identification document), click "Use all values on the form" for each of the sections to use the details on the registration form.
- In the unlikely event that the details do not match, close the form, and proceed with client registration process while capturing correct information.

Click Create Patient to save the record

#### Step 3: When Clients ID is not found in CR.

- If the ID is not found in CR, the system will return the flag: *Client not found in the registry. Please enter registration data and post to CR*
- In this case, proceed with patient registration normally.
- Ensure National ID number or Birth Certificate has been specified.

|                                                                                                    | Pati                                                                                                    | ent Overview                                                                                                    |
|----------------------------------------------------------------------------------------------------|----------------------------------------------------------------------------------------------------|----------------------------------------------------------------------------------------------------|
| Client name                                                                                                    |                                                                                                    |                                                                                                    |
| Full name                                                                                                    | Jane Doe                                                                                                    | Use all values in form                                                                                                    |
| Sex                                                                                                    | Female                                                                                                    |                                                                                                    |
| Primary phone Number                                                                                                    | +254700111222                                                                                                    |                                                                                                    |
| Email address                                                                                                    | jdoe@example.mail                                                                                                    |                                                                                                    |
| Client identifiers                                                                                                    |                                                                                                    |                                                                                                    |
| UPI                                                                                                    | MOH202205001                                                                                                    | Use all values in form                                                                                                    |
| National ID                                                                                                    |                                                                                                    |                                                                                                    |
| Passport Number                                                                                                    |                                                                                                    |                                                                                                    |
| County                                                                                                    | Nairobi                                                                                                    |                                                                                                    |
| Sub county                                                                                                    | Dagorreti                                                                                                    |                                                                                                    |
| Ward                                                                                                    | Weh                                                                                                    |                                                                                                    |
| Next of kin                                                                                                    |                                                                                                    |                                                                                                    |
| Namo                                                                                                    | John Doe                                                                                                    | Use all values in form                                                                                                    |
| Name                                                                                                    |                                                                                                    |                                                                                                    |
| Relationship<br>Phone number                                                                                                    | Spouse<br>+254700111222                                                                                                    |                                                                                                    |
| Relationship<br>Phone number                                                                                                    | Spouse<br>+254700111222                                                                                                    |                                                                                                    |
| Relationship<br>Phone number                                                                                                    | Spouse<br>+254700111222                                                                                                    | S Close                                                                                                    |
| Relationship<br>Phone number                                                                                                    | Spouse<br>+254700111222                                                                                                    | S Close                                                                                                    |
| Relationship<br>Phone number                                                                                                    | Spouse<br>+254700111222                                                                                                    | S Close                                                                                                    |
| Relationship<br>Phone number                                                                                                    | Spouse<br>+254700111222<br>Step 2: Regi                                                                                                    | S Close                                                                                                    |
| Relationship<br>Phone number                                                                                                    | Spouse<br>+254700111222<br>Step 2: Regi                                                                                                    | Close                                                                                                    |
| Relationship<br>Phone number                                                                                                    | Spouse<br>+254700111222<br>Step 2: Regi                                                                                                    | S Close<br>ister Patient<br>Client not found in the registry. Please enter registration data and post to CR                          |
| ilent verification with Client Registry<br>entifier Type National ID                                                                                                    | Spouse<br>+254700111222<br>Step 2: Regi<br>Validate Identifier                                                                                                    | S Close ister Patient Client not found in the registry. Please enter registration data and post to CR                                |
| Internation Relationship Phone number Ident verification with Client Registry entifier Type National ID Vumbers                                                                                                    | Spouse<br>+254700111222<br>Step 2: Regi                                                                                                    | So Close Sister Patient Client not found in the registry. Please enter registration data and post to CR * indicates a required field |
| Relationship<br>Phone number                                                                                                    | Spouse<br>+254700111222<br>Step 2: Regi<br>Validate Identifier<br>(If available)                                                                                                    | So Close Ster Patient Client not found in the registry. Please enter registration data and post to CR * indicates a required field   |
| Relationship<br>Phone number                                                                                                    | Spouse<br>+254700111222<br>Step 2: Regi<br>Validate Identifier<br>(If available)<br>(This is required for all kenyans aged 18+)                                                                                  | So Close Ster Patient Client not found in the registry. Please enter registration data and post to CR * indicates a required field   |
| Relationship         Phone number         'lent verification with Client Registry—         entifier Type National ID v         2345676         Numbers         tient Clinic Number         tient Clinic Number         tional ID Number         ttonal ID Number | Spouse<br>+254700111222<br>Step 2: Regi<br>Validate Identifier<br>(If available)<br>(If available)<br>(If available or Birth Notification number)                                                                | So Close ister Patient Client not found in the registry. Please enter registration data and post to CR * indicates a required field  |
| Relationship<br>Phone number                                                                                                    | Spouse<br>+254700111222<br>Step 2: Regi<br>Validate Identifier<br>(If available)<br>(If available)<br>(If is required for all kenyans aged 18+)<br>(If available or Birth Notification number)<br>(If available) | So Close ister Patient Client not found in the registry. Please enter registration data and post to CR * indicates a required field  |
| Relationship<br>Phone number                                                                                                    | Spouse<br>+254700111222<br>Step 2: Regi<br>Validate Identifier<br>((f available)<br>(This is required for all kenyans aged 18+)<br>((f available)<br>((f available)                                              | ister Patient Client not found in the registry. Please enter registration data and post to CR * indicates a required field           |
| Relationship<br>Phone number                                                                                                    | Spouse<br>+254700111222<br>Step 2: Regi<br>Validate Identifier<br>(If available)<br>(If available)<br>(If available)<br>(If available)                                                                           | ister Patient Client not found in the registry. Please enter registration data and post to CR * indicates a required field           |

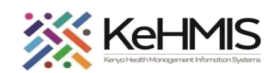

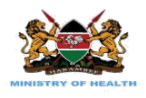

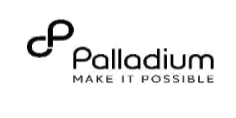

|                                                     | Addross                                                                                           |                        |                                                                     |  |  |  |
|-----------------------------------------------------|---------------------------------------------------------------------------------------------------|------------------------|---------------------------------------------------------------------|--|--|--|
| Future the end during information and the most of   | Country *                                                                                         |                        |                                                                     |  |  |  |
| Enter the address information and the next of       | Country                                                                                           | Salast Kanya Select C  | austor or simply click "Select Kenya" Checkbox                      |  |  |  |
| Kin information.                                    | Telephone contact *                                                                               | Alternate phone number | ountry of simply circk select kenya circkoox                        |  |  |  |
|                                                     |                                                                                                   | Alternate phone number |                                                                     |  |  |  |
|                                                     |                                                                                                   |                        | Enter the ro-oigit phone number and alternative number in available |  |  |  |
| Post the details to MoH Central Registry to         | Postal Address                                                                                    | Email address          |                                                                     |  |  |  |
| e traine de la la la la la la la la la la la la la  |                                                                                                   |                        | Canture the Postal Address and Email address                        |  |  |  |
| obtain the UPI number.                              |                                                                                                   |                        |                                                                     |  |  |  |
|                                                     | County *                                                                                          | Sub-County *           | Ward *                                                              |  |  |  |
|                                                     | ~                                                                                                 | ~                      | Select County, sub-county and Ward from drop downs                  |  |  |  |
| Once the number is obtained click Create            | Location                                                                                          | Sub-location           | Village *                                                           |  |  |  |
| Detient to sove                                     |                                                                                                   |                        | Capture the Location, Sub-location and Village. Village is required |  |  |  |
| Patient to save.                                    |                                                                                                   |                        |                                                                     |  |  |  |
|                                                     | Landmark                                                                                          | Nearest Health Center  |                                                                     |  |  |  |
|                                                     |                                                                                                   |                        | Enter the Landmark and the Nearest Health Centre                    |  |  |  |
|                                                     |                                                                                                   |                        |                                                                     |  |  |  |
|                                                     | Next of Kin Details                                                                               |                        |                                                                     |  |  |  |
| Note: Any field with an Asterisk (*) is a must fill | Name                                                                                              | Relationship           |                                                                     |  |  |  |
| (Mandatory) for a form to be saved.                 |                                                                                                   | <b>~</b>               |                                                                     |  |  |  |
|                                                     | Phone Number                                                                                      | Postal Address         | Capture                                                             |  |  |  |
|                                                     |                                                                                                   |                        | correct                                                             |  |  |  |
|                                                     |                                                                                                   |                        | NoK<br>details                                                      |  |  |  |
|                                                     | Verification Status                                                                               |                        |                                                                     |  |  |  |
|                                                     |                                                                                                   |                        |                                                                     |  |  |  |
|                                                     |                                                                                                   |                        |                                                                     |  |  |  |
|                                                     | I<br>Clikc to post details to MoH Central Registry. This action activates "Create Patient" Button |                        |                                                                     |  |  |  |
|                                                     |                                                                                                   | Post to Pa             | agistry Create Patient                                              |  |  |  |
|                                                     |                                                                                                   | miro                   |                                                                     |  |  |  |
|                                                     |                                                                                                   |                        |                                                                     |  |  |  |
|                                                     |                                                                                                   |                        |                                                                     |  |  |  |
|                                                     |                                                                                                   |                        |                                                                     |  |  |  |
|                                                     |                                                                                                   |                        |                                                                     |  |  |  |
|                                                     |                                                                                                   |                        |                                                                     |  |  |  |
|                                                     |                                                                                                   |                        |                                                                     |  |  |  |

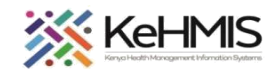

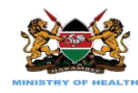

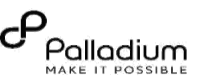

#### **Step 4: Submitting Registration to CRS**

- Enter all the information on the registration form as provided by the patient as well as can be gleaned from the ID document presented.
- Once done, click **Post to Registry.** (NB: This requires internet connectivity)
- The system will try to post the Patient Identification number to CR to obtain UPI. If successful, the system will return a success message including returned UPI Number of the patient. This action will also auto-populate the NUPI field under the ID Numbers section.

Click **Cancel** if you do not want to proceed.

## Viewing client information.

- Once the patient record is saved, the system will display a summary of demographic information as shown.
- In cases where the record was not verified against CR, a yellow banner will be displayed as a reminder to the user to perform the verification.
- Otherwise, the verification status will be displayed as **Yes.**

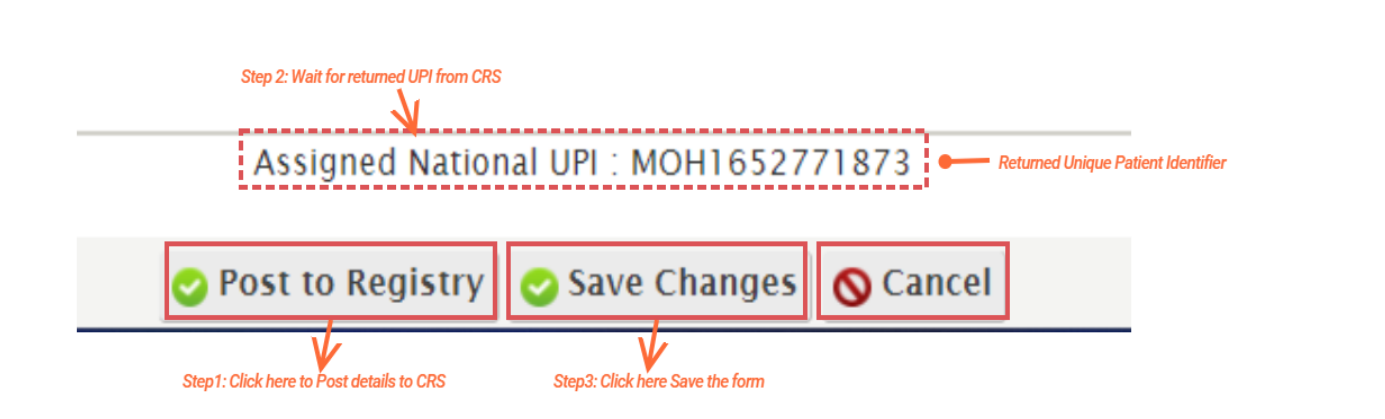

- Click Create Patient or Save Changes (if updating) to save the details to the database.
- If the posting fails, just proceed, and save the record by clicking **Create Patient**. The system will make attempts to contact the CR in the background. Once UPI is obtained, the system will save the UPI details in the patient record.

|                                                                                                    |   | 1 |                                                                                                    |              |  |
|----------------------------------------------------------------------------------------------------|---|---|----------------------------------------------------------------------------------------------------|--------------|--|
| Information                                                                                                    |   |   | Information                                                                                                    |              |  |
| Telephone contact: 0711888888<br>Next of kin contact: 0711222111                                                                                    | 2 |   | Patient has missing National ID Number and other r<br>identifiers.                                                                                                    | registration |  |
| Next of kin relationship: Sibling<br>Next of kin name: Pluto Onyango<br>Nearest Health Facility: Nyalunya Dispensary<br>cr verification status: Yes |   |   | Telephone contact: 0721827866<br>Next of kin contact: 0721999999 Next of kin relationship: Sibling Next of kin address: 0711888888 Next of kin name: Benard OVC Otieno Email address: botienoh@gmail.com |              |  |
| Summary information for patient whose ID has been verified                                                                                          |   |   | Obstetric History<br>Edit form                                                                                                    |              |  |
|                                                                                                    |   |   | Summary information for patient whose ID has NOT been                                                                                                    | validated    |  |
|                                                                                                    |   |   |                                                                                                    |              |  |
|                                                                                                    |   |   |                                                                                                    |              |  |